دانشکده فنۍ مرفه ای کوثر

درس مباحث ويژه

محسن نوروزى

جلسه سوم

يادآورى٣

کنترل های دکمه رادیویی (RadioButton) و کادر علامت (CheckBox) ⊢

شکل ۳۲ فرمی را نشان میدهد که در آن کاربر باید مکانی که در تصویر نمایش داده شده را تشخیص دهد و از بین چندین گزینه، گزینه درست را انتخاب کند. همچنین مکانهای تاریخی شهر اصفهان را علامت بزند. در قسمت اول شکل ۳۲ که با عنوان مکانهای دیدنی ایران مشخص شده است، از بین ۴ انتخاب، شما تنها می توانید یک گزینه را انتخاب کنید. نام کنترلی که در این قسمت استفاده شده، دکمه رادیویی (RadioButton) است. کنترل دکمه رادیویی برای ایجاد مجموعهای از گزینهها به کار میرود که در این مجموعه فقط یک گزینه را می توان انتخاب کرد.

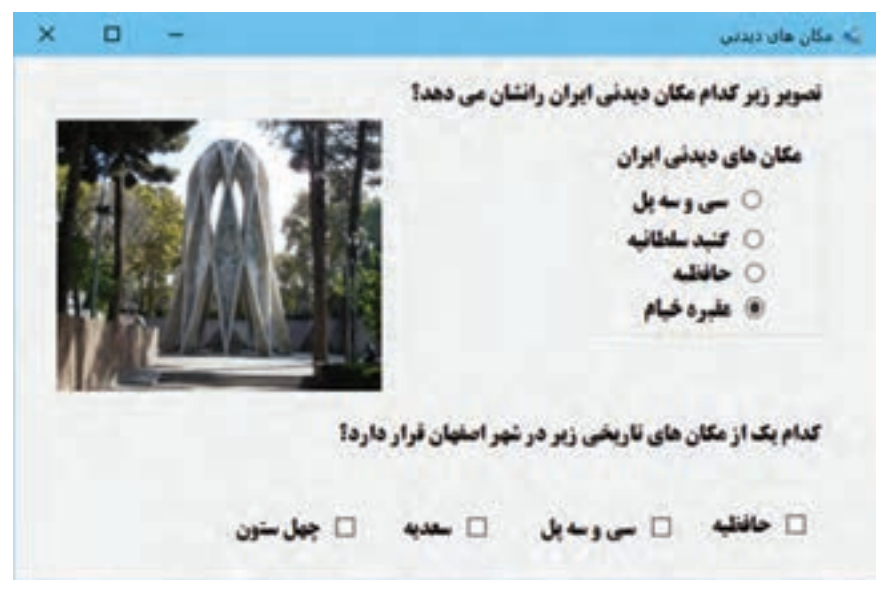

شکل۳۲\_ کنترلهای دکمه رادیویی و کادر علامت

در قسمت دوم شکل ۳۲ شما اجازه انتخاب یک یا چند گزینه را دارید. کنترلی که در این قسمت استفاده شده، کنترل کادرعلامت (CheckBox) است. با کلیک روی این کنترل، علامت √ در آن ظاهر و با کلیک دوباره این علامت حذف می شود.

| عملكرد                           | نام ویژگی  |
|----------------------------------|------------|
| انتخاب يا عدم انتخاب كنترل       | Checked    |
| محل قرار گرفتن کادر انتخاب کنترل | CheckAlign |
| فعال بودن يا فعال نبودن كنترل    | Enabled    |
| متن کنار کنترل                   | Text       |

جدول ۶ ـ برخی ویژگیهای مشترک کنترلهای دکمه رادیویی و کادر علامت

## کارگاه ۳ یاسخ برنامه به انتخاب کادر علامت و دکمه رادیویی

میخواهیم برنامهای بنویسیم که در فرم ورود کاربر نمایش گذرواژه با خواست کاربر ممکن شود و با توجه به نوع کاربر که میتواند مدیر، معلم یا دانشآموز باشد هنگام ورود پیام خوش آمدگویی مناسب نمایش داده شود. ۱۱ پروژه Login را باز کنید.

🖬 فرم مناسب را طراحی کنید (شکل ۳۳).

یک کنترل کادرعلامت به نام chkPassword به فرم اضافه کنید. سه کنترل دکمه رادیویی با نام ،rdoManager یک کنترل دکمه رادیویی با نام ،rdoTeacher و rdoStudent و rdoStudent به فرم اضافه کنید.

| ورود کاربر  | نمون برگ                       |                   |
|-------------|--------------------------------|-------------------|
|             |                                | نام کاربری:       |
| 0 دانش آمور | ا نمایش گذروازه<br>مدیر O معلم | کدروازہ:<br><br>• |
| 5465        | erec                           |                   |

شکل ۳۳\_ سفارشی کردن فرم ورود کاربر

**آ دکمه رادیویی rdoManager را انتخاب کنید.** برای انتخاب دکمههای رادیویی باید ویژگی Checked آن را true قرار دهید. **آ متد رویداد CheckedChanged کادر علامت را بنویسید.** 

```
با دابل کلیک روی کادر علامت، متد رویداد CheckedChanged کادر علامت را ایجاد کنید و کدهای زیر را بنویسید.
private void chkPassword_CheckedChanged (object sender, EventArgs e)
```

```
{
```

```
if (chkPassword.Checked==true)
txtPassword.PasswordChar='\0';
else
```

```
txtPassword.PasswordChar='*;
```

```
}
```

```
برنامه را اجرا کنید. عملکرد متد رویداد chkPassword_CheckedChanged چیست؟
[۵] متد رویداد کلیک دکمه «ورود» را بنویسید.
```

```
private void btnLogin_Click (object sender, EventArgs e)
```

## {

if (rdoManager.Checked)

```
MessageBox.Show ("مدير خوش آمديد");
```

else if (rdoTeacher.Checked) MessageBox.Show ("معلم خوش آمديد"); else if (rdoStudent.Checked) MessageBox.Show ("هنرجو خوش آمديد");

برنامه را اجرا کنید. با انتخاب انواع کاربر دکمه ورود را کلیک کنید.

یادداشت

کاراکتر '0\ یک کاراکتر null است. با قرار دادن کاراکتر '0\ در ویژگی PasswordChar کاراکترهای نوشته شده در کادر متن دیده می شوند.

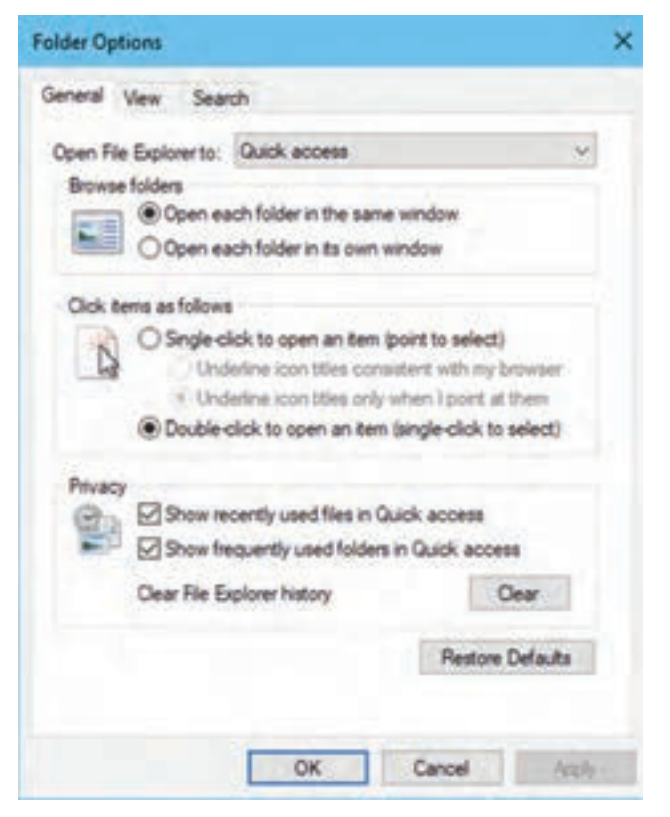

شکل ۳۴\_ گروهبندی دکمههای رادیویی

## دستەبندىكنترلھا

شکل ۳۴ پنجره تنظیم مشخصات پوشه در ویندوز را نشان میدهد. به نظر شما چگونه میتوانید هم زمان دو دکمه رادیویی را در این پنجره انتخاب کنید؟ در این پنجره گزینههای مربوط به تغییر نحوه نمایش پوشهها در یک گروه و روش انتخاب کردن پوشه در گروه دیگری قرار گرفته است تا کاربر بتواند از هر گروه یک گزینه را انتخاب کند. برای دستهبندی کردن کنترلها در برنامه، از کنترلهای گروهبندی استفاده می شود که به آنها Container

## کارگاه ۴ کنترل کادر گروهی

در این پروژه میخواهیم یک سرگرمی با تصاویر مکانهای دیدنی و تاریخی طراحی کنیم. یک تصویر از بین ۸ تصویر بهصورت تصادفی در کادر تصویر قرار می گیرد. تصویر با قرار گرفتن ۹ برچسب روی آن از دید کاربر پنهان می شود. کاربر برای مشاهدهٔ هر یک از قسمتهای تصویر، کادر علامت مربوط به آن را انتخاب می کند و به محض حدس تصویر نام مکان و شهر یا استان تصویر را در دو گروه دکمههای رادیویی انتخاب می کند. ۱۱ یک پروژه با نام Tour ایجاد کنید.

🖬 فرم برنامه را طراحی کنید(شکل ۳۵).

ویژگی Text این کنترل ها را به «نمایش قسمتی

۹ کنترل کادر علامت را داخل کادر گروهی

«نمایش قسمتی از تصویر» قرار داده، عبارت

«شماره ۱» تا «شماره ۹» را در ویژگی Text

کادرهای علامت بنویسید. ۸ دکمه رادیویی در

کنترل ینل (Panel) را از جعبه ابزار به فرم اضافه

کرده، دکمههای رادیویی نام شهر یا استان مکان

窗 ویژگی کادرهای گروهی را تغییر دهید.

ویژگی RightToLeft کادر گروهی «نمایش

از تصویر» و «نام تصویر» تغییر دهید.

کادر گروهی «نام تصویر» قرار دهید.

تاریخی را روی آن قرار دهید.

یک کادر تصویر روی فرم قرار داده، تصویری داخل آن وارد کنید. با ۹ برچسب کادر تصویر را پر کنید تا تصویر بهطور کامل مخفی شود.

دو کنترل کادر گروهی (GroupBox) برای دستهبندی کادرهای علامت و دکمههای رادیویی روی فرم قرار داده،

Teles D Lajam Zajam Jaka 24,644 [] Acres 0 440 شعارما اسعامه Sele-🗆 شطيح ALL D Salaria [] -140 Palaci D 10 100 Salari. Selec. All and a D تصوير اين مكانة تاريخان در كدام شبهر با استانه فرار دارد؟ O نوبر O فراسانا رفواد O شمار O الفعاد O رساد O الرفاد O هداد 0.0 نعسر نصوبر and and

شکل ۳۵\_ دستهبندی کنترلها

قسمتی از تصویر» را Yes قرار دهید. به کادرهای علامت دقت کنید. چه تغییری در ویژگیهای آنها اتفاق میافتد؟ قلم کادر گروهی «نام تصویر» را تغییر دهید، سپس ویژگی قلم دکمههای رادیویی را بررسی کنید. چه تغییری مشاهده میکنید؟ از این تغییرات چه نتیجهای میگیرید؟

ا ویژگیهای کنترل پنل را تنظیم کنید.
 ویژگی قلم پنل را تغییر دهید. چه تغییری در دکمههای رادیویی داخل پنل مشاهده می کنید؟ چگونه می توانید یک عنوان برای کنترل پنل بنویسید؟
 ا پنل را روی فرم جابه جا کنید.
 ا پنل را روی فرم جابه جا کنید.
 ۲ کد متد رویداد که تغییری می کنند؟
 ۲ کد متد رویداد که معای رادیویی داخل پنل مشاهده می کنید؟ چگونه می توانید در می می از می توانید.
 ۲ پنل را روی فرم جابه جا کنید.
 ۲ پنل را روی فرم جابه جا کنید.
 ۲ پنل را روی فرم جابه جا کنید.
 ۲ پنل را روی فرم جابه جا کنید.
 ۲ پنل را روی فرم جابه جا کنید.
 ۲ پنل را روی وی پنل چه تغییری می کنند؟
 ۲ متد رویداد CheckedChanged کادرهای علامت را برای نمایش بخشی از تصویر بنویسید که با برچسب پوشیده شده است.

باید قسمتی از تصویر که با برچسب پنهان شده است، با انتخاب کادر علامت هم شماره با برچسب نمایش داده شود. با مخفی کردن برچسب، قسمتی از تصویر که زیر برچسب قرار دارد، نمایان می شود.

```
private void checkBox1_CheckedChanged (object sender, EventArgs e)
{
    label1.Visible = false;
}
ی متد رویداد کلیک دکمه «تغییر تصویر» را کامل کنید تا با هر بار کلیک روی دکمه، تصویر جدیدی
نمایش داده شود.
```

برای تولید اعداد تصادفی از کلاس Random استفاده می شود. این کلاس دارای متد Next برای تولید اعداد تصادفی صحیح است. جدول ۷ را به کمک راهنمای مایکروسافت و با توجه به شکل های مختلف این متد کامل کنید.

| شرح | شکل                     |
|-----|-------------------------|
|     | Next ()                 |
|     | Next (int max)          |
|     | Next (int min, int max) |

جدول ۷\_ شکلهای مختلف متد Next

برای استفاده از این متد ابتدا باید متغیری از نوع کلاس Random ایجاد کنید.

Random rnd = new Random ();

سپس با استفاده از متد Next عدد تصادفی صحیح تولید کنید. n = rnd.Next(1,9); // 1 محیح از 1 تا ۸ //; (1,9);

```
۸ تصویر از مکانهای تاریخی در پوشه Debug پروژه با نام شمارههای ۱ تا ۸ (..., 1.jpg,2.jpg) قرار دهید.
با تولید یک عدد تصادفی بین ۱ تا ۸، متدی بنویسید که یک تصویر را از بین ۸ تصویر انتخاب کند.
از آنجا که در این برنامه عدد تصادفی تولید شده در متد رویداد کلیک دکمه تغییر تصویر و دکمه پاسخ صحیح
استفاده می شود، متغیر n و rnd را در کلاس Form تعریف می کنیم. قطعه کد زیر را در کلاس Form بنویسید.
```

int n;

Random rnd= new Random();

private void btnChangePicture\_Click (object sender, EventArgs e)

```
{
    n = rnd.Next (1,9);
    string s=n.ToString () + ".jpg";
    pictureBox1.ImageLocation = s;
}
```

```
∆ متد رویداد کلیک دکمه «پاسخ صحیح» را بنویسید.
با استفاده از عدد تصادفی تولید شده در متد کلیک دکمه «تغییر تصویر»، متد رویداد کلیک دکمه «پاسخ
صحیح» را کامل کنید.
```

```
private void btnCorrect_Click (object sender, EventArgs e)
```

```
{
  switch (n)
 ł
  case 1:
  , "پاسخ صحيح", "پاسخ صحيح: سى و سه پل در استان اصفهان") MessageBox.Show
   MessageBoxButtons.OKCancel);
   break:
  case 2:
   , "پاسخ صحيح", "پاسخ صحيح: دروازه قرآن در شيراز") MessageBox.Show
   MessageBoxButtons.OKCancel);
   break:
  case 3:
   }
}
```

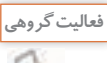

Carlo

\_ برنامه Tour را تغییر دهید تا به جای انتخاب کادر علامت با کلیک روی هر برچسب بخشی از تصویر ظاهر شود.

# \_ با کمک هم گروهی خود و هنرآموز جدول زیر را کامل کنید.

| رویدادهای مهم     | ویژگیهای مهم          | کاربرد | نام کنترل                     |
|-------------------|-----------------------|--------|-------------------------------|
| CheckedChanged () | Checked<br>CheckAlign |        | دکمه رادیویی<br>(RadioButton) |
|                   | Checked               |        | کادر علامت<br>(CheckBox)      |
|                   |                       |        | کادر گروهی<br>(GroupBox)      |
|                   |                       |        | پنل (Panel)                   |

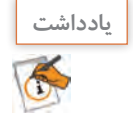

اگر بخواهیم از متغیری در بخشهای مختلف کلاس Form استفاده کنیم، آن را در کلاس Form تعریف می کنیم.

زمانی که یک کنترل در داخل پنل یا کادر گروهبندی قرار می گیرد، آن کنترل به فرزند پنل یا کادر گروهی تبدیل می شود و این ارتباط بین والد و فرزند اجازه می دهد که مقادیر ویژگی های عمومی بین آنها به اشتراک گذاشته شود. برای مثال اگر مقدار ویژگی Enabled پنل را برابر با false قرار دهیم، نه تنها خود پنل بلکه تمامی کنترل های داخل آن نیز غیرفعال می شوند.

### كنترل سربرى (TabContorl)

گاهی اوقات مجبوریم اطلاعات مختلفی از یک موضوع مشخص را دسته بندی کرده، در یک فرم نمایش دهیم و همه این اطلاعات نمی توانند در یک صفحه قرار گیرند. شکل ۳۶ پنجره مشخصات سیستم را نشان می دهد که شامل قسمتهای مختلف است. هنگام کار کردن با ویندوز و برنامههای ویندوزی با پنجرههای شبیه شکل ۳۶ زیاد برخورد کرده ایم. این نوع پنجرهها شامل تعدادی سربرگ (tab) هستند که با کلیک روی هر سربرگ، محتویات آن نمایش داده می شود. در VS برای ایجاد سربرگ در برنامه از کنترل TabControl استفاده می مختوی می می می محتویات آن نمایش داده می شود. در می می می می می می کنیم.

| Inputer Name Hardware Advanced System Protection Remote Use system protection to undo unwanted system changes. System Restore You can undo system changes by reverting your computer to a previous restore point. System Restore Protection Settings Available Drives Protection | Inputer Name Hardware Advanced System Protection Remote Use system protection to undo uniwanted system changes System Restore You can undo system changes by reverting your computer to a previous restore point.  Notection Settings  Available Drives Protection Available Drives Protection Mydoc (D.) Off Sound&Rim (E.) Off Configure restore settings, manage disk space. Configure restore settings, manage disk space. | 1                                                                                                    |                                             |           |         |
|----------------------------------------------------------------------------------------------------|----------------------------------------------------------------------------------------------------|----------------------------------------------------------------------------------------------------|---------------------------------------------|-----------|---------|
| Use system protection to undo unwanted system changes.<br>System Restore<br>You can undo system changes by reverting<br>your computer to a previous restore point.<br>Protection Settings<br>Available Drives<br>Protection                                                      | Use system protection to undo unwanted system changes.<br>System Restore<br>You can undo system changes by reverting<br>your computer to a previous restore point. System Restore<br>votection Settings<br>Available Drives Protection<br>Local Disk (C:) (System) On<br>Mydoc (D:) Off<br>Sound&Rim (E:) Off v                                                                                                    | mputer Name Hardware Advance                                                                                                    | oed System Pr                               | otection  | Remote  |
| System Restore You can undo system changes by reverting your computer to a previous restore point.  Protection Settings Available Drives Protection                                                                                                    | Notection Settings          Available Drives       Protection         Local Disk (C:) (System)       On         Mydoc (D:)       Off         Sound&Film (E:)       Off                                                                                                    | Use system protection to un                                                                                                    | do unwanted sy                              | stem cha  | nges.   |
| You can undo system changes by reverting<br>your computer to a previous restore point. System Restore<br>Protection Settings<br>Available Drives Protection                                                                                                    | You can undo system changes by reverting<br>your computer to a previous restore point.<br>Protection Settings<br>Available Drives Protection<br>Local Disk (C.) (System) On<br>Mydoc (D.) Off<br>Sound&Rim (E.) Off v<br>Configure restore settings, manage disk space.                                                                                                    | lystem Restore                                                                                                    |                                             |           | -       |
| Protection Settings Protection                                                                                                    | Available Drives Protection Available Drives Protection Available Drives Protection Available Drives On Mydoc (D.) Off Off V                                                                                                    | You can undo system changes by re                                                                                                    | rverting                                    | System    | Restore |
|                                                                                                    | Local Disk (C:) (System) On<br>Mydoc (D:) Off<br>Sound&Flim (E:) Off v                                                                                                    | rotection Settings                                                                                                    |                                             |           |         |
| By Land Del (C) (Sector)                                                                                                    | Mydoc (D.)     Off     V  Configure restore settings, manage disk space,     Configure restore settings, manage disk space,                                                                                                    | Instection Settings                                                                                                    | Protocol                                    |           | ~       |
| - Mydoc (D.) Off                                                                                                    | Sound&Film (E:) Off v                                                                                                    | Available Drives                                                                                                    | Protecti                                    | on        | ^       |
| Sound&Film (E:) Off                                                                                                    | Configure restore settings, manage disk space,                                                                                                    | Available Drives                                                                                                    | Protecti<br>On<br>Off                       | on        | ^       |
| and delete restore points.                                                                                                    |                                                                                                    | Available Drives<br>Available Drives<br>Local Disk (C.) (System)<br>Mydoc (D.)<br>Sound&Film (E.)<br>Configure restore settings, manage<br>and delete restore points. | Protecti<br>On<br>Off<br>Off<br>disk space, | on<br>Con | fgure   |
| and delete restore points.                                                                                                    | Create a restore point right now for the drives that                                                                                                    | Available Drives<br>Available Drives<br>Local Disk (C:) (System)<br>Mydoc (D:)<br>Sound&Film (E:)<br>Configure restore settings, manage<br>and delete restore points. | Protecti<br>On<br>Off<br>Off<br>disk space, | on<br>Con | fgure   |

شکل ۳۶۔ کنترل سربرگ در پنجرههای ویندوزی

## کارگاه ۵ دستهبندی کنترلها با کنترل Tab

می خواهیم با استفاده از کنترل Tab، دو صفحه برای ورود اطلاعات شخصی و اطلاعات تحصیلی ایجاد کنیم.

| () #1 |                       | E             |                                             |
|-------|-----------------------|---------------|---------------------------------------------|
|       | محدثون الكالدبسيل     |               | متعادلون الاللدنسيل                         |
| 6     |                       |               | مادین میرد برد. بارد این<br>افرو بدرگ نفستی |
|       | <br>                  | al paratety a | - V-                                        |
|       |                       |               | اليرتقة (بالتقاد) مال تعيق                  |
|       | ندي هي ۽              |               | نتر ایرند(هنده                              |
| -     | نتر بر در<br>بر بر در |               |                                             |
| 0.4   | -                     | **            | -                                           |

شکل ۳۸۔ سربرگ دریافت اطلاعات تحصیلی

شکل ۳۷\_ سربرگ دریافت مشخصات فردی

# 🚺 پروژهای با نام PersonalInfo ایجاد کنید.

🖬 از جعبه ابزار یک TabControl روی فرم قرار دهید.

ویژگی Dock کنترل Tab را از پنجره ویژگیها طوری تنظیم کنید که این کنترل کل فرم را پر کند. ویژگی RightToLeftLayout را true قرار دهید. چه تغییری اتفاق میافتد؟

宿 تنظيمات سربرگ اول كنترل Tab را انجام دهيد.

روی سربرگ اول که با TabPage1 مشخص شده است کلیک کرده، سپس روی صفحه فرم آن کلیک کنید تا پنجره ویژگیهای سربرگ اول فعال شود. عنوان سربرگ اول را در ویژگی Text به «مشخصات فردی» تغییر دهید. دو کنترل پنل در سربرگ اول قرار داده، کنترلهای لازم را برای دریافت مشخصات فردی روی آن قرار دهید (شکل ۳۷).

宿 تنظیمات سربرگ دوم کنترل Tab را انجام دهید.

عنوان سربرگ دوم را به «اطلاعات تحصیلی» تغییر دهید و کنترل های لازم را برای دریافت اطلاعات تحصیلی در سربرگ دوم قرار دهید.

🛽 یک سربرگ دیگر به کنترلTab اضافه کنید.

از پنجره ویژگیهای کنترلTab، در ستون مقدار ویژگی TabPages روی علامت ... کلیک کنید تا کادر محاورهای ویرایش سربرگهای کنترل Tabpage Collection Editor) باز شود. در این کادر امکان حذف و اضافه کردن سربرگ به کنترل و همچنین تنظیم ویژگیهای سربرگها وجود دارد. در کادر باز شده گزینه Add را انتخاب کنید. چه اتفاقی میافتد؟ نتیجه را در فرم مشاهده کنید.

عنوان، قلم و رنگ زمینه سربرگ سوم را از طریق ویژگی TabPages کنترل Tab تغییر دهید.
 از طریق ویژگی TabPages کادر محاورهای ویرایش سربرگهای کنترل Tab را باز کنید و عنوان، قلم و رنگ زمینه سربرگ سوم را تغییر دهید. تغییرات را در برنامه مشاهده کنید.
 سربرگ سوم را حذف کنید.
 سربرگ سوم را در محلورهای دکمه «ادامه» برای رفتن به سر برگ اطلاعات تحصیلی بنویسید.
 میه در الماد محلورهای دکمه «ادامه» برای رفتن به سر برگ اطلاعات تحصیلی دهمه دادامه می در الماد مین در الماد می در الماد می در الماد می در الماد می در الماد می در الماد می در الماد می در الماد می در الماد می در الماد می در الماد می در الماد می در الماد می در الماد می در الماد می در الماد می در الماد می در الماد می در در الماد می در الماد می در الماد می در در الماد می در الماد می در الماد می در الماد می در الماد می در در الماد می در الماد می در در در در در در در در در در در در الماد می در الماد می در الما

کاربرد ویژگی SelectedTab چیست؟ [4] متد رویداد کلیک دکمه «خروج» هر دو سربرگ را بنویسید.

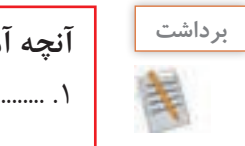

| يوختم: | آنچه آه |
|--------|---------|
|        | ۱       |
|        | ۲       |
|        |         |
|        |         |
|        |         |

ارزشیابی مرحله ۲ 🗗

| نمرہ |   | استاندارد (شاخصها/داوری/نمره دهی)                                                                | نتايج<br>ممكن            | شرایط عملکرد<br>(ابزار،مواد، تجهیزات، زمان،<br>مکان و)                                                         | مراحل کار                           |
|------|---|--------------------------------------------------------------------------------------------------|--------------------------|----------------------------------------------------------------------------------------------------|-------------------------------------|
|      | ٣ | افزودن کنترلهای انتخاب و گروهبندی و تنظیم ویژگیهای<br>آنها ــ نوشتن کد برنامه ــ رفع خطای برنامه | بالاتر از<br>حد انتظار   |                                                                                                    |                                     |
|      | ٢ | افزودن کنترلهای انتخاب و گروهبندی و تنظیم ویژگیهای<br>آنها ـ نوشتن کد برنامه                     | در حد<br>انتظار          | <b>مکان:</b> کارگاه استاندارد رایانه<br><b>تجهیزات:</b> رایانهای که نرمافزار IDE<br>برنامهنویسی روی آن نصب است | به کارگیری<br>کنترل های<br>انتخاب و |
|      | ١ | افزودن کنترل های انتخاب و گروهبندی                                                               | پایین تر از<br>حد انتظار | زمان: ۲۰ دقیقه                                                                                                 | گروهبندی                            |

## کارگاه ۶ ایجاد پروژههای چند فرمی

همیشه با یک فرم نمی توانیم برنامه را کامل کنیم. در بسیاری از مواقع باید از یک فرم، فرم دیگری را فراخوانی کنیم و در واقع بین فرمها حرکت کنیم. فرمهای متنوع برای دستهبندی موضوعات برنامه به کاربر کمک می کنند که مسیر حرکت برنامه را سریع تر پیدا کند. قصد داریم برنامهای بنویسیم که کاربر با ورود نامکاربری و گذرواژه به فرم صفحه شخصی کاربر منتقل شود و

قصد داریم برنامهای بنویسیم که کاربر با ورود نام کاربری و گذرواژه به قرم صفحه سخصی کاربر منتقل سو در آن فرم، پیام خوشآمدگویی به همراه نام کاربر دیده شود.

بالو كاربرى:

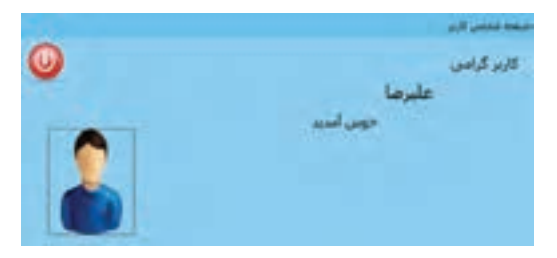

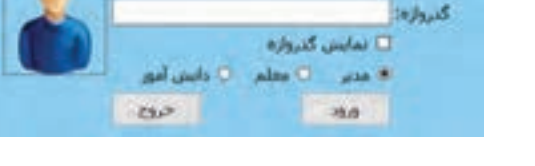

شکل ۳۹\_فرم ورود کاربر (LoginForm)

15 19.0 Se 094

شکل ۴۰\_فرم صفحه شخصی کاربر (MainForm)

🚺 پروژه ویندوزی Login را باز کنید.

نام Form1 را به LoginForm تغییر دهید.

🖬 فرم جدیدی با نام MainForm به برنامه اضافه کنید.

روی نام پروژه در پنجره Solution Explorer راست کلیک کنید و گزینه Add/New Item را انتخاب کنید (شکل ۴۱) تا کادرمحاورهای Add New Item باز شود ( شکل ۴۲).

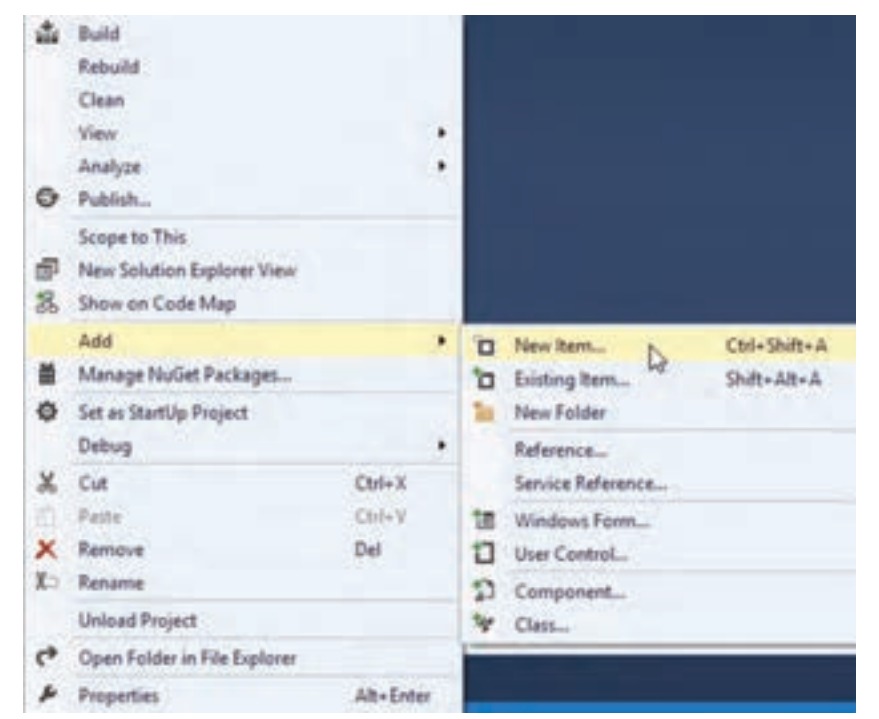

شکل ۴۱\_ منوی اضافه کردن فرم به پروژه

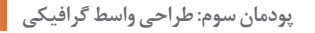

| Initia for American 1                                                                                                    |                                               |                                                                                                    |                                 |
|----------------------------------------------------------------------------------------------------|-----------------------------------------------|----------------------------------------------------------------------------------------------------|---------------------------------|
| a based (                                                                                                    | tothe Mast - 27 82                            |                                                                                                    | and in the second second second |
| + Tale Tree                                                                                                    |                                               | Analytics 2                                                                                                    | e Hadifferer<br>auf Hallen fant |
| - mail                                                                                                    |                                               | -                                                                                                    |                                 |
| 1.48700 <sup>1</sup> .0ex                                                                                                    | D the local and                               | Teal ( Sec.                                                                                                    |                                 |
| Transferrer                                                                                                    | D toutonetterter                              | And Division                                                                                                    |                                 |
| All lands                                                                                                    | Diamate Cal                                   | April 1994                                                                                                    |                                 |
| Sugar .                                                                                                    | 53 immerie                                    | maining.                                                                                                    |                                 |
| 1.000                                                                                                    | A terimenter                                  | the state of the state of the s |                                 |
|                                                                                                    | D mate                                        | Test State                                                                                                    |                                 |
|                                                                                                    | anter ten ten ten ten ten ten ten ten ten ten | that (Then                                                                                                    |                                 |
|                                                                                                    | D maintain interesting                        | Star (1994                                                                                                    |                                 |
| 1. The second second se | Attack mark                                   |                                                                                                    |                                 |
| - 10 - 10 - 10 - 10 - 10 - 10 - 10 - 10                                                                                                    |                                               |                                                                                                    | and in fame                     |

شکل۴۲\_اضافه کردن فرم جدید به برنامه

با انتخاب Windows Form در قسمت Name این کادر محاورهای نام فرم نمایش داده می شود. نام فرم را به MainForm تغییر دهید. دقت کنید که نام فرم، نام کلاس فرم هم خواهد بود. به پنجره Solution Explorer دقت کنید. فرم به پنجره MainForm به پنجره اضافه شده است. برنامه را با فشردن کلید میان بر F5 اجرا کنید. پس از اجرای برنامه کدام فرم نمایش داده می شود؟

## 🕅 MainForm را فرم شروع برنامه قرار دهید.

در پنجره Solution Explorer روی پرونده Program.cs دابل کلیک کنید، تا باز شود.

```
Eusing System;
 using System.Collections.Generic;
  using System.Ling;
 using System.Windows.Forms;
Enamespace Login
 {
      static class Program
         /// <summary>
         /// The main entry point for the application.
          /// </summary>
         [STAThread]
          static void Main()
          £
              Application.EnableVisualStyles();
              Application.SetCompatibleTextRenderingDefault(false);
              Application.Run(new LoginForm());
```

Run در این پرونده، متد Run از کلاس Application فراخوانی می شود. آرگومان ورودی متد Run در اینجا، دستور ایجاد فرمی است که در شروع برنامه نمایش داده می شود. اولین فرم که همراه با ایجاد پروژه در اینجا، دستور ایجاد فرمی است که در شروع برنامه نمایش داده می شود. به مورات با ایجاد پروژه ویندوزی به صورت خودکار ایجاد می شود، به صورت پیش فرض فرم شروع برنامه است (LoginForm). Application.Run (new LoginForm());

نام فرم دوم (MainForm) را به جای LoginForm در ورودی متد Run بنویسید. Application.Run (new MainForm( ));

برنامه را اجرا کنید. کدام فرم به عنوان فرم شروع برنامه نمایش داده می شود؟

📔 فرم MainForm را مطابق شکل ۴۰ طراحی کنید. یک کنترل برچسب با نام lblWelcome برای نمایش پیام خوش آمدگویی به کاربر به فرم MainForm اضافه کنید. 🛽 امکان دسترسی به اطلاعات یک فرم را برای فرمهای دیگر فراهم کنید. در LoginForm دو متغبر succeeded و userName را مطابق کد زیر اعلان کنید. public partial class LoginForm : Form { public bool succeeded; public string userName; برای ورود به صفحه شخصی کاربر (MainForm) باید نام کاربری و گذرواژه معتبر باشد. متغیر succeeded برای این منظور تعريف شده است. برای پيام خوش آمدگويي به نام کاربر نياز داريم، متغير userName برای ذخيره نام کاربر تعریف شده است. این اطلاعات در LoginForm قرار دارد برای اینکه فرمهای دیگربرنامه هم به این اطلاعات دسترسی داشته باشند، سطح دسترسی این متغیرها را public قرار میدهیم. به صورت پیش فرض سطح دسترسی متغیرهای یک فرم private است و فقط خود فرم به آنها دسترسی دارد. به متغیرهایی که در کلاس تعریف می شوند فیلد (field) می گویند. فیلدها در کلاس به صورت خودکار مقداردهی اولیه مى شوند. مقدار اوليه فيلد succeeded و userName چيست؟ در LoginForm متد رویداد کلیک دکمه «ورود» را بنویسید. 🛿 private void btnLogin\_Click(object sender, EventArgs e) if (txtUserName.Text == "عليرضا" && txtPassword.Text == "123") { succeeded = true: userName = txtUserName.Text; this.Close(): } else MessageBox.Show(" خطا", "نام كاربرى يا گذرواژه معتبر نيست ", MessageBox.Show ,MessageBoxIcon.Error); } 💟 متد رویداد Load فرم صفحه شخصی کاربر را بنویسید. قبل از نمایش فرم صفحه شخصی کاربر باید نام کاربری و گذرواژه از کاربر دریافت شده، صحت آنها بررسی شود. روی فرم دایل کلیک کرده، متد رویداد Load را بنویسد. private void MainForm\_Load(object sender, EventArgs e)

}

```
LoginForm frm = new LoginForm();
frm.ShowDialog();
if (frm. succeeded)
{
  lblWelcome.Text = " كاربر گرامى " + frm.userName + " خوش آمديد ;
}
else
  this.Close();
```

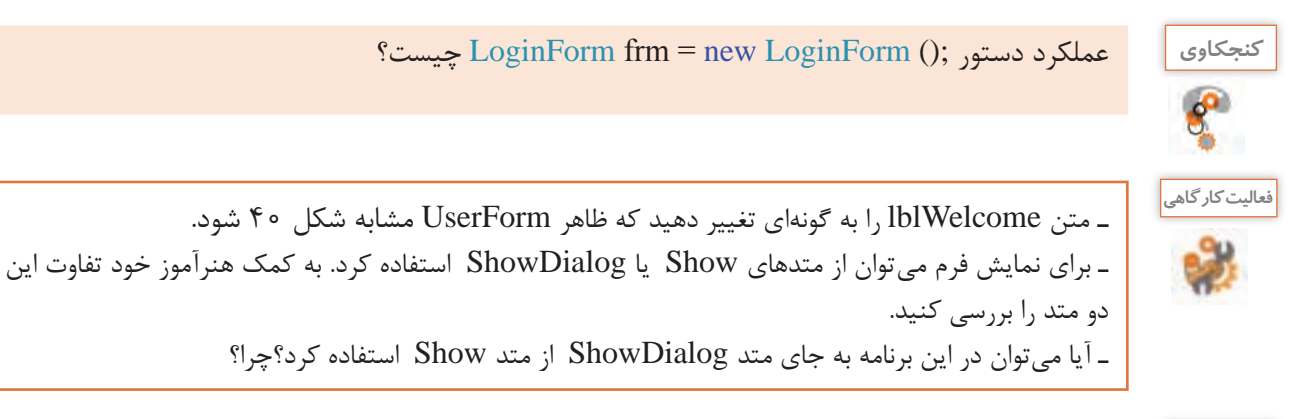

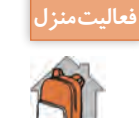

برنامه کارگاه ۶ را توسعه دهید تا اگر کاربر سه بار نام کاربری و گذرواژه را اشتباه وارد کرد پس از نمایش ییام مناسب، ورود اطلاعات به مدت ۳۰ ثانیه امکان پذیر نباشد.

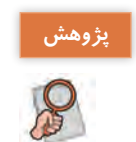

استفاده از سطح دسترسی public چه معایبی دارد؟ چه راهکارهایی برای انتقال اطلاعات بین فرمها وجود دارد؟

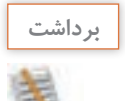

| آنچه آموختم: | ت |
|--------------|---|
| .1.          | t |
|              |   |
| ~            |   |
|              |   |

## ارزشیابی مرحله ۳ ،

| نمره |   | استاندارد (شاخصها/داوری/نمره دهی)                                                                                                | نتايج<br>ممكن            | شرایط عملکرد<br>(ابزار،مواد، تجهیزات، زمان،<br>مکان و)                            | مراحل کار           |
|------|---|----------------------------------------------------------------------------------------------------|--------------------------|-----------------------------------------------------------------------------------|---------------------|
|      | ٣ | افزودن فرم جدید به پروژه ـ نوشتن کد برنامه ـ تعیین فرم<br>اصلی پروژه ـ انتقال اطلاعات از یک فرم به فرم دیگر ـ رفع<br>خطای برنامه | بالاتر از<br>حد انتظار   | <b>مکان</b> : کارگاه استاندارد رایانه                                             | بەكارگىرى           |
|      | ٢ | افزودن فرم جدید به پروژه _ تعیین فرم اصلی پروژه _<br>نوشتن کد برنامه                                                             | در حد<br>انتظار          | تجهیزات: رایانهای که نرمافزار IDE<br>برنامهنویسی روی آن نصب است<br>زمان: ۱۵ دقیقه | چند فرم در<br>پروژه |
|      | ١ | افزودن فرم جدید به پروژه                                                                                                    | پایین تر از<br>حد انتظار |                                                                                   |                     |

## کنترلهای کادرفهرست (ListBox) و کادر ترکیبی (ComboBox) ⊣

فرض کنید در یک برنامه ویندوزی از بین نام ۳۰ هنرجو، می خواهیم یکی را انتخاب کنیم. به نظر شما کدامیک از کنترلها برای طراحی این برنامه مناسبتر هستند؟ آیا لازم است نام ۳۰ هنرجو بهطور كامل روى فرم نمایش داده شود؟ شکل ۴۳ یک نمونه از ینجرههایی است که در ویندوز دیدهاید. اگر قرار بود نام همه درایوها همیشه در این ینجره نمایش داده شوند، علاوه بر اینکه فضای زیادی اشغال میشد، برنامه زیبایی خود را نیز از دست می داد. در چنین مواردی از کنترل کادر فهرست (ListBox) و یا کادر ترکیبی (Combobox) استفادہ می شود. کنترل کادرفهرست به کاربر امکان میدهد که از بین عناصری که در فهرست وجود دارد، یک عنصر را انتخاب کند (شکل ۴۴). کادرهای انتخابی در دو شکل ۴۳ و ۴۴ را با هم مقایسه کنید. چه تفاوتی بین این دو کادر می بینید؟

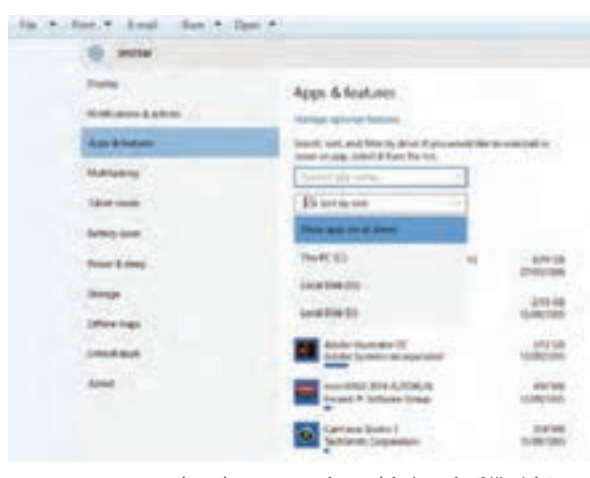

شکل ۴۳\_ کنترل کادر ترکیبی در برنامههای ویندوزی

| A                                                                                                    | ds uninaried system sha | ripei      |
|----------------------------------------------------------------------------------------------------|-------------------------|------------|
| oten Pasting                                                                                                    |                         |            |
| You can unde aytheri changes by n                                                                                                    | and Annual              | fedare.    |
| en lindra ir shairra agra                                                                                                    |                         |            |
| Mandan Settings                                                                                                    |                         |            |
| Available Driver                                                                                                    | Poleton ;               | -          |
| In Lot of Child Co Granet                                                                                                    | 0                       |            |
| and the second second s |                         |            |
| - Myther (D)<br>- Searchiller (E)                                                                                                    | 6#                      | - W        |
| - Myther (D)<br>- Sound Plan (E)<br>Configure masure settings, manage                                                                                                    | CH<br>del Main Con      | w.         |
| Myter D1     SoundPile E1     Configure restore satirize, names and dealer restore points                                                                                                    | (H<br>(H) North Con     | v)<br>Name |

شکل ۴۴\_ کنترل کادر فهرست در برنامههای ویندوزی

کادری که در شکل ۴۳ نشان داده شده است، کادر ترکیبی است. این کادر از یک کادر فهرست و یک کادر متن تشکیل می شود که عنصر انتخاب شده از کادر فهرست در کادر متن قابل نمایش است و ویژگی Text، متن موجود در کادر متن را نشان می دهد مهم ترین ویژگی ها و متدهای کادر فهرست و کادر ترکیبی در جدول ۸ و ۹ نمایش داده شده است.

| کاربرد                | ویژگی         |
|-----------------------|---------------|
| تعيين عناصر فهرست     | Items         |
| مرتبسازی فهرست        | Sorted        |
| تعداد عناصر فهرست     | Items.Count   |
| اندیس عنصر انتخاب شدہ | SelectedIndex |
| عنصر انتخاب شده       | SelectedItem  |

## جدول ۸\_ویژگیهای مهم کادر فهرست و کادر ترکیبی

جدول ۹\_متدهای مهم کادر فهرست و کادر ترکیبی

| شکل کلی متد                            | متد                       |
|----------------------------------------|---------------------------|
| (عنصر متنی) Items.Add. نام کنترل       | Add (اضافه کردن به فهرست) |
| (عنصر انتخابی) Items.Remove. نام کنترل | Remove (حذف عناصر)        |
| (اندیس عنصر) Items.RemoveAt. نام کنترل | RemoveAt (حذف عناصر)      |
| ( ) Items.Clear . نام کنترل            | Clear (حذف همه عناصر)     |

#### کارگاه ۷ استفاده از کادر فهرست و کادر ترکیبی

در این کارگاه قصد داریم برای اخذ رأی انتخابات شورای دانشآموزی فرمی طراحی کنیم تا دانشآموز از بین نامزدهای موجود در کادرترکیبی تعدادی از آنها را انتخاب کرده، به فهرست منتخبان درکادرفهرست اضافه کند و قابلیت حذف و جستوجو نیز داشته باشد.

|                      |                | نعادات شهران ذائش آسوزن |
|----------------------|----------------|-------------------------|
|                      |                | مشخصات راك دهنده        |
|                      | علبرصا         | بام رای دهنده:          |
| الهرست نامردها       |                | الورست مسلمان           |
|                      | 5              | حذاكتر النخاب شبعا      |
| حسنجو با کد تامرد    | یاک کردن فهرست | dis                     |
| e star               |                | بوسن<br>علىرما<br>فرهاد |
| اماله به فهرمت متحات |                |                         |
|                      |                |                         |
|                      | -              |                         |
|                      | 10             | 11 A.M.                 |

شکل ۴۵ فرم استفاده از کادر فهرست و کادر ترکیبی

```
🚺 پروژه ویندوزی به نام StudentElection ایجاد کنید.
                                                                🖬 فرم مناسب را طراحی کنید
     در کنترل کادر ترکیبی نام ۱۵ نامزد را به دلخواه وارد کنید. از ویژگی Items استفاده کنید (شکل ۴۵).
    🝸 متد رویداد کلیک دکمه btnAdd را برای اضافه کردن نامزدها به فهرست منتخبان بنویسید.
                                           برای اضافه کردن نامزد به فهرست کدهای زیر را بنویسید.
private void btnAdd_ Click (object sender, EventArgs e)
{
    if (lstResults.Items.Count<5)
      if (cboCandidates.Text.Length > 0)
         lstResults.Items.Add (cboCandidates.Text);
}
                                  با اجرای برنامه چند نامزد را می توان به فهرست منتخبان اضافه کرد؟
👔 کد مرحله ۳ را تغییر دهید تا در صورت درخواست اضافه کردن نامزد ششم، پیام مناسب نمایش دهد.
                                                🛆 متد رویداد کلیک دکمه «حذف» را بنویسید.
                                             برای حذف از فهرست منتخبان کدهای زیر را بنویسید.
private void btnDelete_Click (object sender, EventArgs e)
{
```

int index=lstResults.SelectedIndex; if (index >= 0) lstResults.Items.RemoveAt (index); }

🛽 متد رویداد کلیک دکمه «پاک کردن فهرست» را بنویسید.

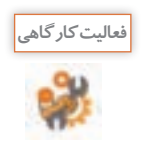

ـ با استفاده از پنجره ویژگیها، تغییری در ویژگیهای کادر ترکیبی ایجاد کنید که اسامی هنرجویان را به شکل مرتب نمایش دهد. ـ دستوراتی به پروژه اضافه کنید تا شماره عنصر انتخاب شده در فهرست را در یک کادر متن نمایش دهد.

| فاز۳:                                                                                                    | پروژه |
|----------------------------------------------------------------------------------------------------|-------|
| برای برنامه کتابخانه هنرستان واسط گرافیکی مانند فرم زیر طراحی کنید.                                                                                                    | 38    |
| ۔ سربرگ جستوجو را برای فراهم کردن امکان جستوجو بر اساس نام کتاب، نام مؤلف، موضوع و سال                                                                                                    | 1 3   |
| چاپ طراحی کنید. 💦 محمد محمد سروی ک                                                                                                    |       |
| مستحو المعا الك.<br>العالجين معينات المعاد علي                                                                                                    |       |
| مستوریات<br>• غراف (طبقات ) موجوع ) مادیات                                                                                                    |       |
|                                                                                                    |       |
| 545,00                                                                                                    |       |
| and the second second se                                                                                                    |       |
| ساد بابن                                                                                                    |       |
|                                                                                                    |       |
| _ در سربرگ اعضا، مشخصات عضو شامل نام و نام خانوادگی، کد عضویت، تلفن، نشانی، کد ملی و عکس                                                                                                    |       |
| مطابق شکل زیر طراحی کنید.                                                                                                    |       |
| 2 6 2 10 1010 2012 1017 which why                                                                                                    |       |
|                                                                                                    |       |
|                                                                                                    |       |
|                                                                                                    |       |
| and the second second s |       |
|                                                                                                    |       |
|                                                                                                    |       |
|                                                                                                    |       |
| • دکمه ثبت: مشخصات عضو را در ارایههای متناظر ذخیره می کند.                                                                                                    |       |
| • دکمه جدید: فرم را برای تبت مشخصات عضو جدید خالی می کند.                                                                                                    |       |
| • د دمه درج تصویر: عدس مناسب را انتخاب و نمایش میدهد و در ضمن ادرس آن را در آرایه مناسب                                                                                                    |       |
| جهت بازیابی دخیره می دند.<br>گرکتاب از شایر سرگرامنا اور در مارالامات بر مارا مرکز در                                                                                                    |       |
| - سربر ک کتاب را مسابه سربر ک اعظا برای درج اطلاعات ریز طراحی کنید.<br>نام کتاب مقاف میت می انتشار ایت بال ماند میشد می شارک مک کتاب                                                                                                    |       |
| د. زمان عنوان فرم تاريخ و ساعت درده شود از دستون (Date Time Now To String) استفاده کند.                                                                                                    |       |
| _ فرم Login را براي دريافت نام كاريري و گذروانه كارير مدير به برونه اضافه كنيد.                                                                                                    |       |
|                                                                                                    |       |
| • درصورتی که در قرم Login بیس از ۲ بار نام تاربری و تدرواره استباه وارد سود، امکان دریافت نام<br>کار ه گذرانه به بارت یک ده قد م اورال شود                                                                                                    |       |
| کاربری و کدرواره به مدف یک دقیقه غیر فعال سود.<br>مدینه می داده در گرامه امکتاب غریفها باشد مدا کارک دمی دکمه «میمد مدین» فرم Login                                                                                                    |       |
| نهاده سروح برگفته سربر ک اعظا و افت غیرخان بستا و با طیت روی کافت سرزو سیر کرم سیرد.                                                                                                    |       |
| دهای کارد. مدیر فعال شود.                                                                                                    |       |
|                                                                                                    |       |
|                                                                                                    |       |

| برداشت |
|--------|
| 1      |
| 1      |

| مرحله۴ | <b>ارزشیابی</b> |
|--------|-----------------|
|--------|-----------------|

آنچه آموختم:

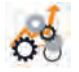

| نمرہ |   | استاندارد (شاخصها/داوری/نمره دهی)                                                                             | نتايج<br>ممكن            | شرایط عملکرد<br>(ابزار،مواد، تجهیزات،<br>زمان، مکان و)                                                      | مراحل<br>کار                                             |
|------|---|----------------------------------------------------------------------------------------------------|--------------------------|----------------------------------------------------------------------------------------------------|----------------------------------------------------------|
|      | ٣ | افزودن کنترل فهرست به واسط کاربری و تنظیم ویژگیهای آن<br>_ نوشتن کد برای حذف و درج به فهرست _ رفع خطای برنامه | بالاتر از<br>حد انتظار   | <b>مکان</b> : کارگاه استاندارد رایانه                                                                       |                                                          |
|      | ٢ | افزودن کنترل فهرست بهواسط کاربری و تنظیم ویژگیهای آن ـ<br>نوشتن کد برای حذف و درج به فهرست                    | در حد<br>انتظار          | <b>تجهیزات:</b> رایانهای که نرمافزار<br>IDE برنامهنویسی روی آن<br>نصب است                                   | استفاده از<br>کنترلهای<br>فد ست                          |
|      | ١ | افزودن کنترل فهرست بهواسط کاربری و تنظیم ویژگیهای آن                                                          | پایین تر از<br>حد انتظار | <b>زمان</b> : ۲۰ دقیقه                                                                                      |                                                          |
|      |   | م<br>نی، ایمنی، بهداشت، توجهات زیست محیطی و نگرش                                                              | ، زمانسنج<br>های غیر ف   | <b>یتگی انجام کار:</b><br>ل نمرہ ۲ از مرحله به کارگیری<br>ل نمرہ ۲ از بخش شایستگی<br>میانگین ۲ از مراحل کار | <b>معیار شایس</b><br>کسب حداقل<br>کسب حداقا<br>کسب حداقا |

.....

٣.

.۲

.....

## جدول ارزشیابی پایانی

| شرح کار:                       |                                          |
|--------------------------------|------------------------------------------|
| 🚺 به کار گیری کنترل زمانسنج    | ۲ به کارگیری کنترل های انتخاب و گروهبندی |
| 🍟 به کار گیری چند فرم در پروژه | 📔 استفاده از کنترل های فهرست             |
| استاندا د مماکرد:              |                                          |

#### استاندارد عملكرد

با استفاده از دانش انواع کنترلهای پیشرفته و گروهبندی آنها، پروژه چند فرمی ایجاد کرده، برای رویدادهای آن برنامه بنویسد.

#### شاخصها:

| شاخصهای مرحله کار                                                                              |   |
|------------------------------------------------------------------------------------------------|---|
| به کار گیری زمان سنج در واسط کاربری بر حسب نیاز ـ نوشتن برنامه و رفع خطای آن                   | ١ |
| به کارگیری کنترل های انتخاب و گروهبندی در واسط کاربری بر حسب نیاز ـ نوشتن برنامه و رفع خطای آن | ٢ |
| بهکارگیری چند فرم در برنامه – نوشتن برنامه و رفع خطای آن                                       | ٣ |
| به کار گیری کنترل های فهرست در واسط کاربری ـ نوشتن برنامه و رفع خطای آن                        | ۴ |

#### شرایط انجام کار و ابزار و تجهیزات:

**مکان**: کارگاه رایانه مطابق استاندارد تجهیزات هنرستانها

تجهیزات: رایانهای که نرمافزار IDE برنامهنویسی روی آن نصب است.

**زمان**: ۷۵ دقیقه (به کارگیری زمانسنج ۲۰ دقیقه ـ به کارگیری کنترل های انتخاب و گروهبندی ۲۰ دقیقه ـ به کارگیری چند فرم در پروژه ۱۵دقیقه ـ استفاده از کنترل های فهرست ۲۰ دقیقه)

#### معیار شایستگی:

|                                                                                                    |                                        | حداقل نمره قبولی از ۳ |  |
|----------------------------------------------------------------------------------------------------|----------------------------------------|-----------------------|--|
| ١                                                                                                    | بەكارگىرى زمانسنج                      | ٢                     |  |
| ٢                                                                                                    | به کارگیری کنترل های انتخاب و گروهبندی | ١                     |  |
| ٣                                                                                                    | به کارگیری چند فرم در پروژه            | ١                     |  |
| ۴                                                                                                    | استفاده از کنترلهای فهرست              | ١                     |  |
| شایستگیهای غیرفنی، ایمنی، بهداشت، توجهات زیست محیطی و نگرش:<br>مدیریت کیفیت، پایش شاخصهای کیفیت ـ زبان فنی<br>رعایت ارگونومی<br>حفاظت از تجهیزات کارگاه<br>دقت در دستهبندی و چینش خلاقانه کنترل ها در فرم برای طراحی واسط گرافیکی کاربریسند |                                        |                       |  |
| میانگین نمرات                                                                                                    |                                        |                       |  |
| ۔<br>عداقل میانگین نمرات هنرجو برای قبولی و کسب شایستگی، ۲ است.                                                                                                    |                                        |                       |  |